# DHCP IPアドレッシングでARPテーブルを使用 できるようにするためのヒント

#### 目的

この記事では、スイッチのアドレス解決プロトコル(ARP)テーブルを設定して、期限切れの メディアアクセスコントロール(MAC)アドレスをARPテーブルから頻繁にクリアする方法に ついて説明します。また、この記事では、ARPテーブルを手動でクリアする方法について説 明します。これらのオプションは、バグCSCvn36700に対するソリュー<u>ションです。</u>

#### 概要

ARPは、IPルーティングで必要な機能を実行します。ARPは、既知のIPアドレスからホストのMACアドレス(ハードウェアアドレスとも呼ばれる)を検出します。ARPは、MACアドレスがIPアドレスにマッピングされるキャッシュ(テーブル)を維持します。ARPは、IPを実行するすべてのシスコデバイスの一部です。

一部のCisco Small Businessスイッチはレイヤ3で実行でき、Dynamic Host Configuration Protocol(DHCP)サーバサポートを実装できます。DHCPは、通常、デバイスにIPアドレスを 自動的に割り当てるために使用されます。スイッチが適切なDHCPプールを持つDHCPサー バとして設定されている場合、通常、クライアントにIPアドレスを割り当てるために介入す る必要はありません。

IPアドレスが割り当てられると、DHCPリース時間も与えられます。リースが期限切れにな る前に更新された場合、通常は同じIPアドレスがデバイスに保持され、新しいリース時間が 与えられます。これは通常、デバイスがネットワークに一貫して接続されている場合に発生 します。

デバイスがシャットダウンされた場合、ネットワーク間で移動された場合、またはネットワ ークの再起動が発生した場合、そのIPアドレス予約は期限切れになる可能性があります。こ れらの期限切れアドレスは通常、割り当てられたMACアドレスと一致し、しばらく保持さ れます。これは、クライアントがネットワークに再度参加する場合に、以前と同じIPアドレ スをクライアントに割り当てることができるように、DHCPサーバデータベース内に保持さ れます。これは便利ですが、ネットワークに参加したりネットワークを離れたりするデバイ スが多い場合、期限切れのリストは非常に迅速に取得できます。

新しいデバイスが接続するたびに、IPアドレスを割り当てる必要があります。期限切れの IPアドレスが多数あるネットワークを実行する場合に、十分な速さでクリアされていないと 、DHCPプールのIPアドレスが不足し、新しいクライアントに割り当てる必要がなくなりま す。この潜在的な問題を回避するには、いくつかのオプションがあります。

<u>オプション1:ARPテーブルをより頻繁にクリアするようにスイッチを設定する</u>

<u>オプション2:ARPリストを手動でクリアする</u>

スイッチのグラフィカルユーザインターフェイス(GUI)内で設定を確認します。

## 該当するデバイス

SF200

SG200

SF300

SG300

SG350X

SG500X

SG500XG

SG550

SG550X

SG550XG

### [Software Version]

すべてのバージョンに適用可能

#### GUIでの設定の確認

ステップ1:ユーザ名とパスワードを入力して、Ciscoスイッ**チにロ**グイン**します**。[Log In] をクリックします。デフォルトでは、ユーザ名とパスワードは*ciscoで*す。ただし、既存の ネットワークで作業しているため、ユーザ独自のユーザ名とパスワードが必要です。代わり に、これらのクレデンシャルを入力します。

| .ılı.ılı.<br>cısco | Switch | Username:<br>Password: |           |                         |
|--------------------|--------|------------------------|-----------|-------------------------|
|                    |        | Language:              | English ▼ |                         |
|                    |        | <b>1</b>               | Log In    | Secure Browsing (HTTPS) |

ステップ2:[IP Configuration] > [**DHCP Server**] > [**Properties**]に移動し、[*DHCP Server Status*]が[**Enabled**]であることを確認します。

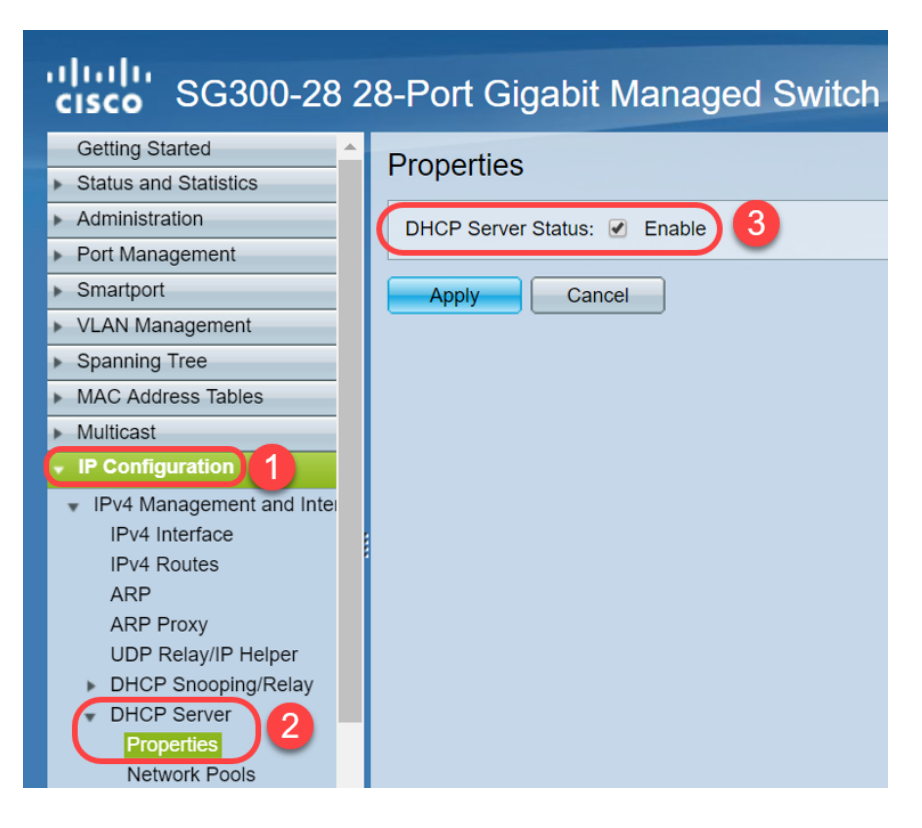

ステップ3:[IP Configuration] > [**DHCP Server**] > [Network Pools]に移動します。[Network *Pool Table]で、*[*Number of Leased Addresses*]を含む詳細を確認します。

| sG300-28                                                                                                    | 28- | Port Gigabi             | t Manage      | d Switch           |                  |                | cisco Language:            |  |
|----------------------------------------------------------------------------------------------------|-----|-------------------------|---------------|--------------------|------------------|----------------|----------------------------|--|
| Spanning Tree     MAC Address Tables                                                                                                    | N   | etwork Pools            |               |                    |                  |                |                            |  |
| Multicast                                                                                                    | 1   | Network Pool Table      |               |                    |                  |                |                            |  |
| IP Configuration                                                                                                    |     | Pool Name               | Network Mask  | Address Pool Start | Address Pool End | Lease Duration | Number of Leased Addresses |  |
| <ul> <li>IPv4 Management and Inter</li> </ul>                                                                                                    |     | MyDHCPpool              | 255.255.255.0 | 192.168.1.10       | 192.168.1.253    | 1d 0h 0m       | 0                          |  |
| IPv4 Interface<br>IPv4 Routes<br>ARP<br>ARP Proxy<br>UDP Relay/IP Helper<br>DHCP Snooping/Relay<br>DHCP Server<br>Properties<br>Network Pools<br>Excluded Addresses<br>Static Hosts<br>DHCP Options<br>Address Binding<br>IPv6 Management and Inter<br>Domain Name System |     | Add<br>DHCP Server Opti | Edit          | Delete Detail      | S                |                |                            |  |

**注**:この例では、クライアントが接続*されていないため、[Number of Leased Addresses]*に *はゼロ*と表示されています。

ステップ4:[IP Configuration] > [DHCP Server] > [Address Binding]に移動し、期限切れのク ライアントの詳細を表示します。デフォルトでは、DHCPリース時間は1日に設定されます 。DHCPクライアントのリース時間が経過し、クライアントがネットワークから切断される と、スイッチはそのエントリを一定期間期限切れステータスとして保持します。

| SG300-28PF                                              | 28 | -Port Gia     | abit PoE+         | Managed Switch       |                          |         |         |
|---------------------------------------------------------|----|---------------|-------------------|----------------------|--------------------------|---------|---------|
| cisco                                                   |    | 102 160 05 12 | Client Identifier | 01 04 16 24 51 01 65 | 2018 Oct 10 00:00: 20224 | Dunamia | Evoired |
| Getting Started                                         |    | 192.108.95.12 | Client Identilier | 01.94.01.20.11.81.05 | 2018-001-19 00.0029324   | Dynamic | Expired |
| <ul> <li>Status and Statistics</li> </ul>               |    | 192.168.95.13 | Client Identifier | 01.14.20.5e.8t.42.0e | 2018-Oct-20 00:00:-34234 | Dynamic | Expired |
| <ul> <li>Administration</li> </ul>                      |    | 192.168.95.14 | Client Identifier | 01.4c.57.ca.5e.15.b6 | 2018-Oct-21 00:00:-27963 | Dynamic | Expired |
| <ul> <li>Port Management</li> </ul>                     |    | 192.168.95.15 | Client Identifier | 01.a0.56.f3.e3.b0.06 | 2018-Oct-20 00:00:-34099 | Dynamic | Expired |
| ▶ Smartport                                             |    | 192.168.95.16 | Client Identifier | 01.f0.db.e2.65.d4.60 | 2018-Oct-20 10:41:30     | Dynamic | Expired |
| <ul> <li>VLAN Management</li> </ul>                     |    | 192.168.95.17 | Client Identifier | 01.b4.f7.a1.c0.c2.20 | 2018-Oct-21 00:00:-45672 | Dynamic | Expired |
| <ul> <li>Spanning Tree</li> </ul>                       |    | 192.168.95.18 | Client Identifier | 01.fc.d8.48.d9.2a.7e | 2018-Oct-21 00:00:-36500 | Dynamic | Expired |
| <ul> <li>MAC Address Tables</li> </ul>                  |    | 192.168.95.19 | Client Identifier | 01.54.33.cb.67.1f.69 | 2018-Oct-20 00:00:-45676 | Dynamic | Expired |
| ▶ Multicast                                             |    | 192.168.95.20 | Client Identifier | 01.64.5a.04.b0.83.a6 | 2018-Oct-20 10:04:11     | Dynamic | Expired |
| IP Configuration                                        |    | 192.168.95.21 | Client Identifier | 01.80.ed.2c.9f.95.0b | 2018-Oct-19 09:38:24     | Dynamic | Expired |
| · · · · · · · · · · · · · · · · · · ·                   |    | 192.168.95.22 | Client Identifier | 01.4c.57.ca.46.76.1a | 2018-Oct-20 00:00:-29323 | Dynamic | Expired |
| IPv4 Management and Interrace                           |    | 192.168.95.23 | Client Identifier | 01.c4.b3.01.d4.aa.dd | 2018-Oct-19 09:42:03     | Dynamic | Expired |
| IPv4 Routes                                             |    | 192.168.95.24 | Client Identifier | 01.3c.2e.f9.24.ef.7d | 2018-Oct-21 00:00:-30419 | Dynamic | Expired |
| ARP                                                     |    | 192.168.95.25 | Client Identifier | 01.a0.56.f3.cd.7f.4e | 2018-Oct-19 10:15:07     | Dynamic | Expired |
| ARP Proxy                                               |    | 192.168.95.26 | Client Identifier | 01.a0.4e.a7.0c.f6.06 | 2018-Oct-20 00:00:-47162 | Dynamic | Expired |
| DHCP Snooping/Relay                                     |    | 192.168.95.27 | Client Identifier | 01.30.35.ad.bf.37.76 | 2018-Oct-20 00:00:-46586 | Dynamic | Expired |
| C DHCP Server                                           |    | 192.168.95.28 | Client Identifier | 01.0c.d7.46.26.bb.0b | 2018-Oct-21 00:00:-26690 | Dynamic | Expired |
| Properties                                              |    | 192.168.95.29 | Client Identifier | 01.14.56.8e.6b.00.85 | 2018-Oct-21 00:00:-31124 | Dynamic | Expired |
| Network Pools                                           |    | 192.168.95.30 | Client Identifier | 01.24.18.1d.31.a5.6e | 2018-Oct-20 00:00:-31676 | Dynamic | Expired |
| Excluded Addresses<br>Static Hosts                      |    | 192.168.95.31 | Client Identifier | 01.a0.99.9b.45.33.61 | 2018-Oct-21 00:00:-25319 | Dynamic | Expired |
| DHCP Options                                            |    | 192.168.95.32 | Client Identifier | 01.f0.d7.aa.7f.af.a0 | 2018-Oct-21 00:00:-44698 | Dynamic | Expired |
| Address Binding                                         |    | 192.168.95.33 | Client Identifier | 01.7c.04.d0.2b.1f.0a | 2018-Oct-21 00:00:-24125 | Dynamic | Expired |
| •                                                       |    | 192.168.95.34 | Client Identifier | 01.3c.f8.62.d9.0a.62 | 2018-Oct-21 00:00:-25297 | Dynamic | Expired |
| IPv6 Management and Interface ✓<br>► Domain Name System |    | Delete        |                   |                      |                          |         |         |
|                                                         |    |               |                   |                      |                          |         |         |
| © 2010-2014 Cisco Systems, Inc. All Rights Reserved.    |    |               |                   |                      |                          |         |         |
|                                                         |    |               |                   |                      |                          |         |         |

ステップ5:[Status and **Statistics] > [TCAM Utilization]に移動**し、[*Maximum TCAM Entries for IPv4 and Non-IP]を確認します*。Ternary Content-Addressable Memory(TCAM)は、 MACアドレステーブルを構築および検索するスイッチのメモリです。デフォルトでは、最 大ARPテーブルサイズは128エントリです。スイッチがレイヤ3モードの場合、ARPタイム アウトもデフォルトで60000秒に設定されます。ARPテーブルが最大容量に達すると、スイ ッチは非アクティブ(期限切れ)のMACアドレスがクリアされるまで、新しいMACアドレ スの学習を停止します。

| SG300-28 28-Port Gigabit Managed Switch         |                           |         |         |        |         |  |  |  |
|-------------------------------------------------|---------------------------|---------|---------|--------|---------|--|--|--|
| Getting Started                                 | TCAM Utilization          |         |         |        |         |  |  |  |
| System Summary                                  | TCAM Resources Table      |         |         |        |         |  |  |  |
| Interface                                       | Maximum TCAM Entries for  | IPv4 Ro | uting   | Non-IP | Rules   |  |  |  |
| Etherlike                                       | IPv4 and Non-IP           | In Use  | Maximum | In Use | Maximum |  |  |  |
| 802.1x EAP                                      | 128                       | 7       | 128     | 0      | 338     |  |  |  |
| ACL<br>(TCAM Utilization) 2<br>RMON<br>View Log | Routing Resource Manageme | ent     |         |        |         |  |  |  |

# オプション1:ARPテーブルをより頻繁にクリアするようにスイ ッチを設定する

ARPテーブルをクリアすると、新しいDHCPクライアントがDHCPプールからIPアドレスを 取得できるようになります。これを行うには、ARPタイムアウトの設定をデフォルトの 60,000秒から300秒に減らすことができます。これにより、ARPテーブルから期限切れの MACアドレスが定期的にクリアされます。

ステップ1:[**IP Configuration] > [ARP]に移動**し、デフォルトのARPエントリ経過時間が 60000に設定され、[Normal Age Out]オプションが有効になっていることを確認します。

| sG300-28 28-Port Gigabit Managed Switch                     |                                                                      |  |  |  |  |  |  |
|-------------------------------------------------------------|----------------------------------------------------------------------|--|--|--|--|--|--|
| Getting Started                                             | ARP                                                                  |  |  |  |  |  |  |
| <ul> <li>Status and Statistics</li> </ul>                   |                                                                      |  |  |  |  |  |  |
| Administration                                              | G ARP Entry Age Out: 60000 sec (Range: 1 - 40000000, Default: 60000) |  |  |  |  |  |  |
| <ul> <li>Port Management</li> </ul>                         |                                                                      |  |  |  |  |  |  |
| <ul> <li>Smartport</li> </ul>                               | Clear ARP Table Entries: All                                         |  |  |  |  |  |  |
| <ul> <li>VLAN Management</li> </ul>                         | Static                                                               |  |  |  |  |  |  |
| <ul> <li>Spanning Tree</li> </ul>                           | Normal Age Out                                                       |  |  |  |  |  |  |
| <ul> <li>MAC Address Tables</li> </ul>                      |                                                                      |  |  |  |  |  |  |
| Multicast                                                   | Apply Cancel                                                         |  |  |  |  |  |  |
| IP Configuration                                            |                                                                      |  |  |  |  |  |  |
| <ul> <li>IPv4 Management and Inter</li> </ul>               | ARP Table                                                            |  |  |  |  |  |  |
| IPv4 Interface                                              | Filter: Interface equals to VLAN 1 V Go Clear Filter                 |  |  |  |  |  |  |
| IPv4 Routes                                                 | Interface IP Address MAC Address Status                              |  |  |  |  |  |  |
| ARP Proxy                                                   | ULAN 1 192.168.1.90 e8:6a:64:65:18:8a Dynamic                        |  |  |  |  |  |  |
| UDP Relay/IP Helper <ul> <li>DHCP Snooping/Relay</li> </ul> | Add Edit Delete                                                      |  |  |  |  |  |  |

ステップ2:[**ARP Entry Age Out]の値を300**秒に編集し**て**、[**Normal Age Out**]ラジオボタンを デフォルトで選択したままにします。[Apply] をクリックします。

| Gisco SG300-28 2                                             | 8-Port Gigabit Managed Switch                                        |  |  |  |  |  |
|--------------------------------------------------------------|----------------------------------------------------------------------|--|--|--|--|--|
| Getting Started                                              |                                                                      |  |  |  |  |  |
| <ul> <li>Status and Statistics</li> </ul>                    |                                                                      |  |  |  |  |  |
| <ul> <li>Administration</li> </ul>                           | ARP Entry Age Out: 300 sec (Range: 1 - 40000000, Default: 60000)     |  |  |  |  |  |
| <ul> <li>Port Management</li> </ul>                          |                                                                      |  |  |  |  |  |
| <ul> <li>Smartport</li> </ul>                                | Clear ARP Table Entries: All                                         |  |  |  |  |  |
| <ul> <li>VLAN Management</li> </ul>                          |                                                                      |  |  |  |  |  |
| <ul> <li>Spanning Tree</li> </ul>                            | 3 Normal Age Out 2                                                   |  |  |  |  |  |
| <ul> <li>MAC Address Tables</li> </ul>                       |                                                                      |  |  |  |  |  |
| <ul> <li>Multicast</li> </ul>                                | Cancel Cancel                                                        |  |  |  |  |  |
| <ul> <li>IP Configuration</li> </ul>                         |                                                                      |  |  |  |  |  |
| <ul> <li>IPv4 Management and Inter</li> </ul>                | ARP Table                                                            |  |  |  |  |  |
| IPv4 Interface                                               | Filter:     Interface equals to     VLAN 1 V     Go     Clear Filter |  |  |  |  |  |
| ARP                                                          | Interface IP Address MAC Address Status                              |  |  |  |  |  |
| ARP Proxy                                                    | ULAN 1 192.168.1.90 e8:6a:64:65:18:8a Dynamic                        |  |  |  |  |  |
| UDP Relay/IP Helper                                          | Add Edit Delete                                                      |  |  |  |  |  |
| <ul> <li>DHCP Snooping/Relay</li> <li>DHCP Server</li> </ul> |                                                                      |  |  |  |  |  |

ステップ3:[**Copy/Save Configuration]を選択し**て、実行コンフィギュレーションをスタート アップコンフィギュレーションに保存します。これにより、スイッチの再起動またはリブー ト後も設定が維持されます。

| cisco SG300-28 2                                                                                                    | 28-Port Gigabit Managed Switch                                                                                                    |
|----------------------------------------------------------------------------------------------------|----------------------------------------------------------------------------------------------------|
| Getting Started   Status and Statistics  Administration  Port Management                                                                                                    | ARP Success. To permanently save the configuration, go to the Copy/Save Configuration page or click the Save icon.                                                                                                    |
| Smartport     VLAN Management     Spanning Tree     MAC Address Tables     Multicast     IP Configuration                                                                                                    | ARP Entry Age Out:     300 sec (Range: 1 - 40000000, Default: 60000)     Clear ARP Table Entries:     All     Dynamic     Static     Normal Age Out                                                                                                    |
| <ul> <li>IPv4 Management and Inter<br/>IPv4 Interface</li> <li>IPv4 Routes</li> <li>ARP</li> <li>ARP Proxy</li> <li>UDP Relay/IP Helper</li> <li>DHCP Snooping/Relay</li> <li>DHCP Server</li> <li>Properties</li> <li>Network Pools</li> </ul> | Apply       Cancel         ARP Table       Filter:       Interface equals to VLAN 1 V Go Clear Filter         Interface       IP Address       MAC Address       Status         VLAN 1       192.168.1.90       e8:6a:64:65:18:8a       Dynamic         Add       Edit       Delete       Delete |

ステップ4:[Source File Name]*で、[Running configuration]が*選択されて**いることを**確認しま す。[Destination File Name]*で、[Startup configuration]*が選択され**ていることを**確認します 。[Apply] をクリックします。

| SG300-28 28-Port Gigabit Managed Switch                                                                                   |                                                                                                    |  |  |  |  |  |
|----------------------------------------------------------------------------------------------------|----------------------------------------------------------------------------------------------------|--|--|--|--|--|
| Getting Started    Status and Statistics    Administration  System Settings                                               | Copy/Save Configuration<br>All configurations that the switch is currently using are in the running<br>To retain the configuration between reboots, make sure you copy the                                                                                                    |  |  |  |  |  |
| Console Settings<br>User Accounts<br>Idle Session Timeout<br>Time Settings                                                | Source File Name: <ul> <li>Running configuration</li> <li>Startup configuration</li> </ul> 1 <ul> <li>Destination File Name:</li> <li>Running configuration</li> <li>Startup configuration</li> <li>Startup configuration</li> </ul> 2 <ul> <li>Provide the startup configuration</li> <li>Startup configuration</li> <li>Startup configuration</li> <li>Startup configuration</li> </ul> <ul> <li>Running configuration</li> <li>Startup configuration</li> <li>Startup configuration</li> </ul> |  |  |  |  |  |
| <ul> <li>File Management</li> <li>Upgrade/Backup Firmwar</li> <li>Active Image</li> <li>Download/Backup Config</li> </ul> | Sensitive Data:<br><ul> <li>Exclude</li> <li>Encrypted</li> <li>Plaintext</li> <li>Available sensitive data options are determined</li> </ul>                                                                                                    |  |  |  |  |  |
| Configuration Files Prope<br>Copy/Save Configuration<br>DHCP Auto Configuration<br>Reboot                                 | Save Icon Blinking: Enabled           Apply         Cancel         Disable Save Icon Blinking                                                                                                    |  |  |  |  |  |

ステップ5 : このポップアップウィンドウが表示されます。[OK]をク**リック**して、スイッチ に新しい設定を適用します。

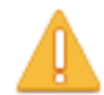

Please note: navigation to other screens while copy operation is in progress will abort the process.

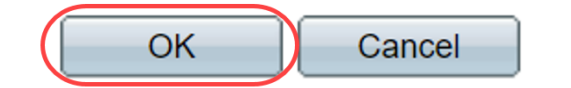

## オプション2:ARPリストを手動でクリアする

2つ目のオプションは、リストを手動でクリアして、他のクライアントがIPアドレスを取得 するための領域を確保することです。この操作は手動操作であるため、将来のARPクリアを 設定しません。このプロセスは、必要に応じて繰り返すことができます。

ステップ1:[IP Configuration] > [**ARP**]**に移動します**。[Clear ARP Table Entries] で、システム からクリアするARPエントリのタイプを選択します。

All:スタティックおよびダイナミックアドレスをすべて即座に削除します。

Dynamic:すべてのダイナミックアドレスをただちに削除します。

Static:すべてのスタティックアドレスをただちに削除します。

Normal Age Out:設定されたARPエントリのエージアウト時間に基づいて、ダイナミックアドレスを削除します。

注:この例では、[すべて]が選択されています。

[Apply] をクリックします。ARPグローバル設定は、一時的に実行コンフィギュレーション ファイルに書き込まれます。

| cisco SG300-28 28-Port Gigabit Managed Switch |                                                                 |  |  |  |  |  |
|-----------------------------------------------|-----------------------------------------------------------------|--|--|--|--|--|
| Getting Started                               | ARP                                                             |  |  |  |  |  |
| <ul> <li>Status and Statistics</li> </ul>     |                                                                 |  |  |  |  |  |
| <ul> <li>Administration</li> </ul>            | ARP Entry Age Out: 300 sec (Range: 1 - 40000000 Default: 60000) |  |  |  |  |  |
| <ul> <li>Port Management</li> </ul>           |                                                                 |  |  |  |  |  |
| <ul> <li>Smartport</li> </ul>                 | Clear ARP Table Entries:  All                                   |  |  |  |  |  |
| <ul> <li>VLAN Management</li> </ul>           | Static                                                          |  |  |  |  |  |
| <ul> <li>Spanning Tree</li> </ul>             | Normal Age Out                                                  |  |  |  |  |  |
| MAC Address Tables                            |                                                                 |  |  |  |  |  |
| Multicast                                     | Apply Cancel                                                    |  |  |  |  |  |
| IP Configuration                              | 4                                                               |  |  |  |  |  |
| <ul> <li>IPv4 Management and Inter</li> </ul> | ARP Table                                                       |  |  |  |  |  |
| IPv4 Interface                                | Filter: Interface equals to VLAN 1 V Go Clear Filter            |  |  |  |  |  |
| ARP 2                                         | Interface IP Address MAC Address Status                         |  |  |  |  |  |

ステップ2:構成を永続的に保存するには、[構成のコピー/保存]または点滅している[保存]ア

#### イコンをクリ**ック**します。

| SG300-28 28-Port Gigabit Managed Switch                                                            |                                                                                                    |  |  |  |  |  |
|----------------------------------------------------------------------------------------------------|----------------------------------------------------------------------------------------------------|--|--|--|--|--|
| <ul> <li>Status and Statistics</li> </ul>                                                          | ٨RD                                                                                                    |  |  |  |  |  |
| <ul> <li>Administration</li> </ul>                                                                 |                                                                                                    |  |  |  |  |  |
| <ul> <li>Port Management</li> </ul>                                                                | Success To permanently save the configuration, go to the Conv/Save Configuration page or click the Save icon |  |  |  |  |  |
| <ul> <li>Smartport</li> </ul>                                                                      |                                                                                                    |  |  |  |  |  |
| <ul> <li>VLAN Management</li> </ul>                                                                |                                                                                                    |  |  |  |  |  |
| <ul> <li>Spanning Tree</li> </ul>                                                                  | ARP Entry Age Out: 300 sec (Range: 1 - 40000000, Default: 60000)                                             |  |  |  |  |  |
| <ul> <li>MAC Address Tables</li> </ul>                                                             | Clear ARP Table Entries: O All                                                                               |  |  |  |  |  |
| <ul> <li>Multicast</li> </ul>                                                                      | O Dynamic                                                                                                    |  |  |  |  |  |
| ✓ IP Configuration                                                                                 | Static     Normal Age Out                                                                                    |  |  |  |  |  |
| <ul> <li>IPv4 Management and Intel<br/>IPv4 Interface</li> <li>IPv4 Routes</li> <li>ARP</li> </ul> | Apply Cancel                                                                                                 |  |  |  |  |  |
| ARP Proxy                                                                                          | ARP Table                                                                                                    |  |  |  |  |  |

ステップ3:[Copy/*Save Configuration*(構成のコピー/保*存*)]ページにリダイレクトされます。 [Source File Name]が[**Running configuration**]に選択さ**れ、[Destination File Name]**が[**Startup configuration]に選択さ**れていることを確認し、[**Apply**]をクリックします。

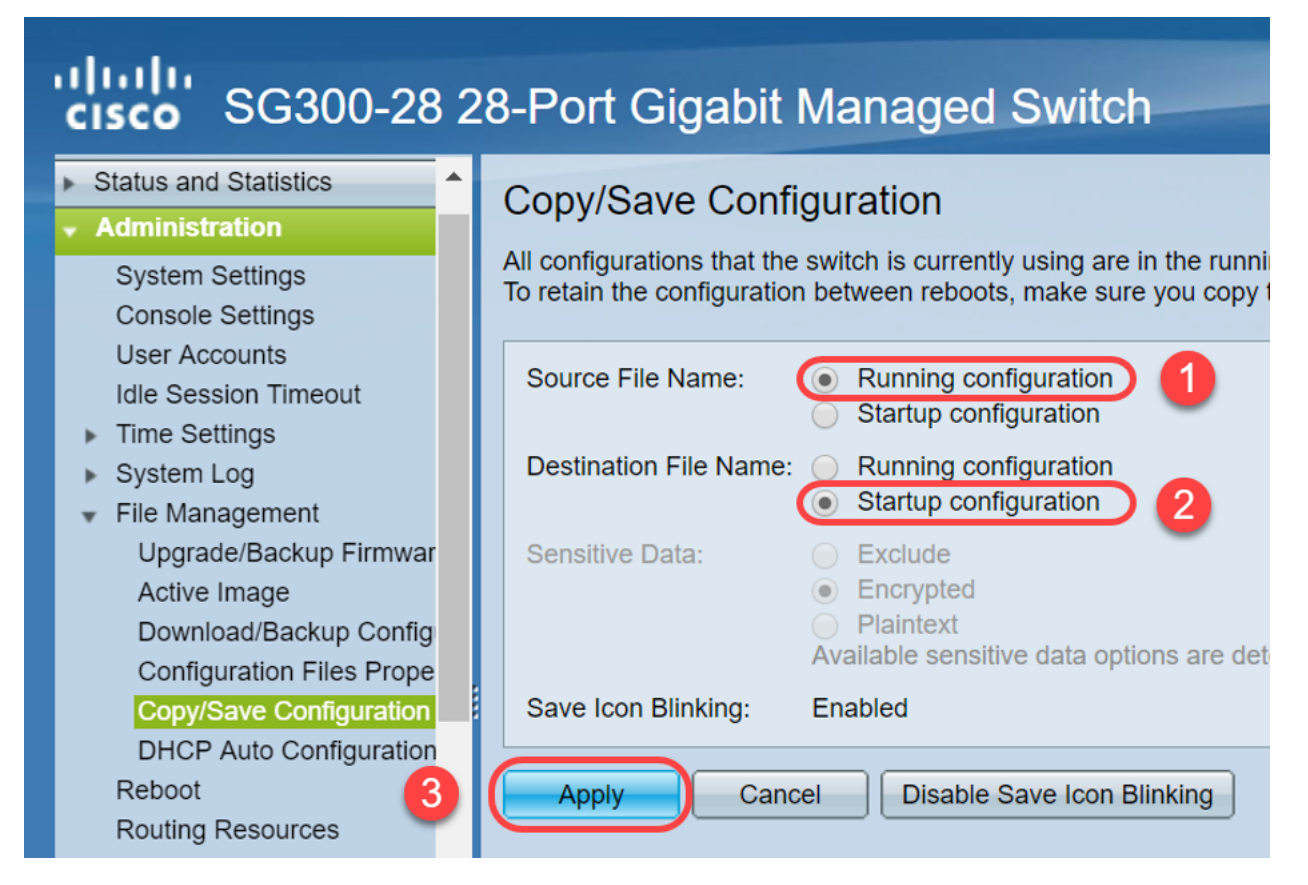

ステップ4:このポップアップウィンドウが表示されます。[OK]をク**リック**して、スイッチ に新しい設定を適用します。

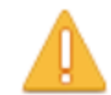

Please note: navigation to other screens while copy operation is in progress will abort the process.

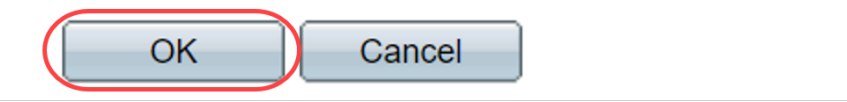

## 結論

これで、ARPテーブルをより頻繁にクリアするように設定するか、ARPリストを手動でク リアするかを完了しました。

この記事に関連するビデオを表示…

<u>シスコのその他のテクニカルトークを表示するには、ここをクリックしてください</u>